Web sitemizden teklif girilebilmesi için <u>www.ottos.com.tr/teklif</u> sayfası oluşturulmuştur. Sistemimizde web sitemizden teklif girebilmeniz için, size siteyi kullanabileceğiniz bir kullanıcı adı ve şifre verilir. Bu kullanıcı adı ve şifre sisteme giriş yaparken size sorulacaktır. (Şekil 1)

Kullanıcı adınız aynı zamanda otomasyon sistemimizde de kayıtlı bulunduğu için değiştirilemez, şifreniz ise OTTO'S personeli tarafından görülemez ancak talebiniz üzerine değiştirilebilir.

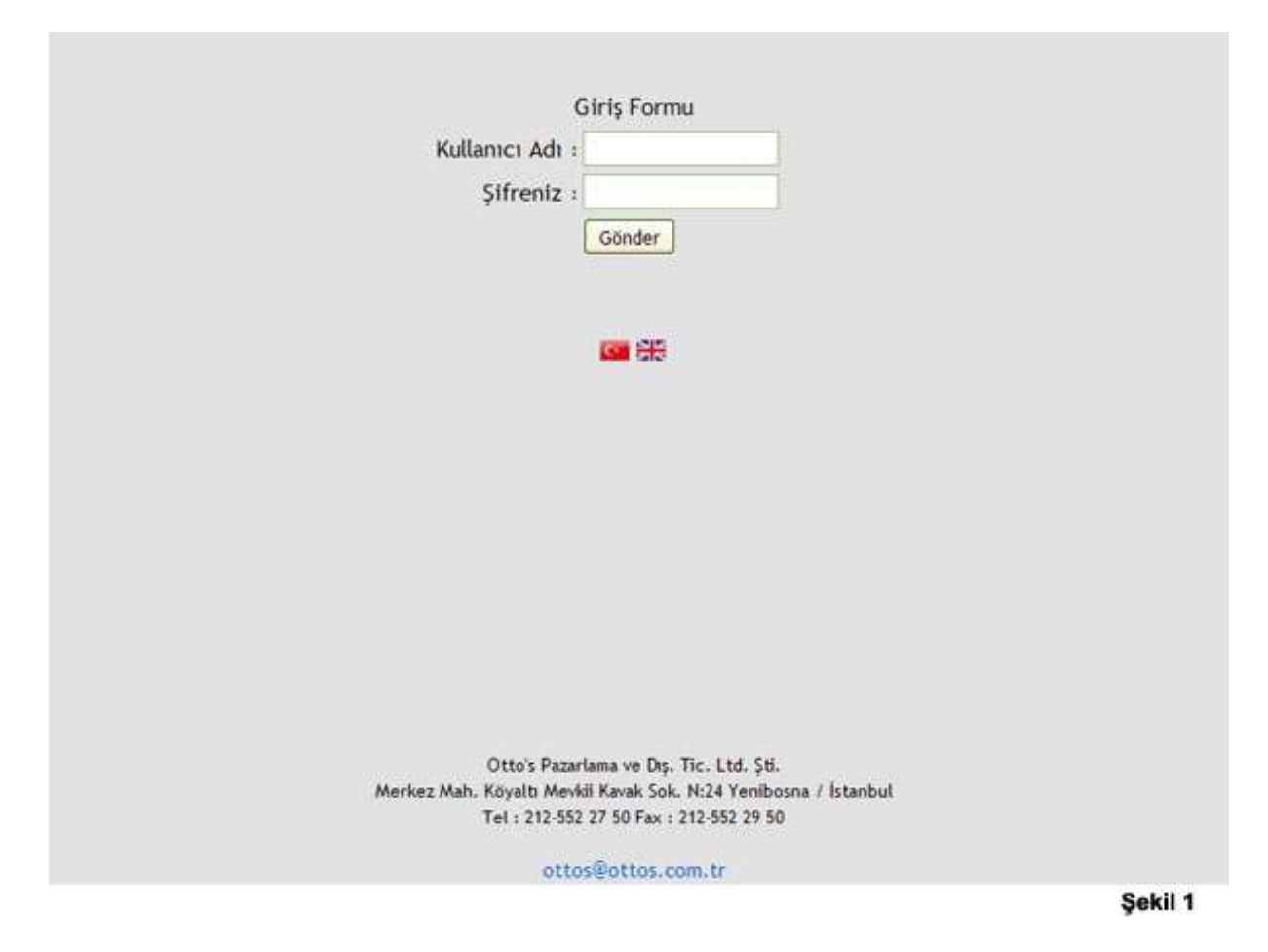

Başarılı bir giriş yaptıktan sonra Şekil 2 de görülen sayfa açılacaktır. Yeni bir teklif girmek için Yeni Teklif Formu butonuna tıklayabilirsiniz. (Bakınız Yeni Teklif Girişi)

Eğer daha önce girdiğiniz teklifleriniz var ise ve bunları görmek isterseniz, tekliflerim butonuna tıklayabilirsiniz. (Bakınız Teklif İzleme, iptal ve yeniden aktif etme.)

Tüm işlemlerinizi tamamladıktan sonra oturumunuzu sonlandırmak için Çıkış butonuna basabilirsiniz.

#### OTTO'S Pazarlama ve Dış Tic. Ltd. Şti – Kullanıcı Kılavuzu (Web Sitesinden Teklif Girişi)

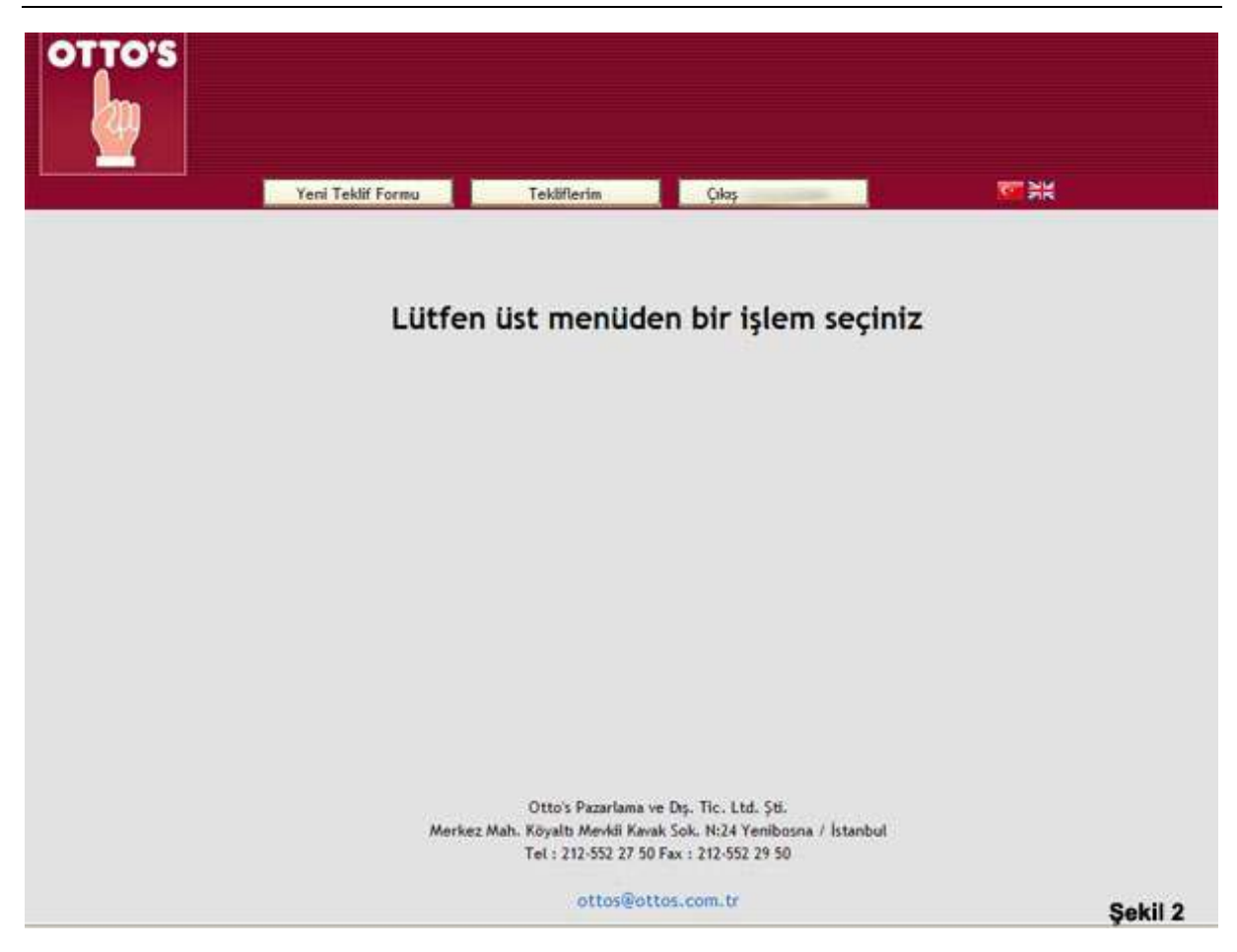

#### Yeni Teklif Girişi

Şekil 2 de görülen **Yeni Teklif Formu** butonuna tıkladıktan sonra açılan sayfada bulunan form yardımı ile teklifinizi gönderebilirsiniz. (Şekil 3)

Teklif formunda bulunan bilgileri doldurduktan sonra, **Teklifi Gönder** butonuna <u>basmadan önce</u> sağ taraftaki bölümden isterseniz 4 adete kadar resim de ekleyebilirsiniz. Bunun için her bir resim hanesinde bulunan **gözat** butonuna basarak, diskinizden teklif ile ilgili fotoğrafları seçebilirsiniz, fotoğrafları seçtikten sonra **Resmi Yükle** butonuna basmanız gerekmektedir. Resim boyut ve ölçüleri ile formatı uygun ise yükleme başarılı olacak ve hangi bölüme resim yüklediyseniz resminizi orada göreceksiniz. Geçerli format JPG ve en fazla genişlik 1024 px ve en fazla yükseklik de 1024 px olabilir. Resminizin boyutu ise 1 Mbyte dan fazla olmamalıdır. Bir resmi yükledikten sonra, altında **Resmi Sil** butonu belirecektir. Dilerseniz bu butona basarak yüklemiş olduğunuz resmi silebilirsiniz. Bütün gerekli alanları doldurduktan sonra teklifinizi inceleyip son olarak **Teklifi Gönder** butonuna basmanız ile teklifiniz sistemimize kaydedilecektir. (Şekil 3)

Ekranda teklifinizin kaydedildiğine dair yazıyı gördüğünüzden emin olun. Ayrıca **Tekliflerim** (Şekil 2) butonundan da teklifinizin sisteme kaydedilip kaydedilmediğini kontrol edebilirsiniz.

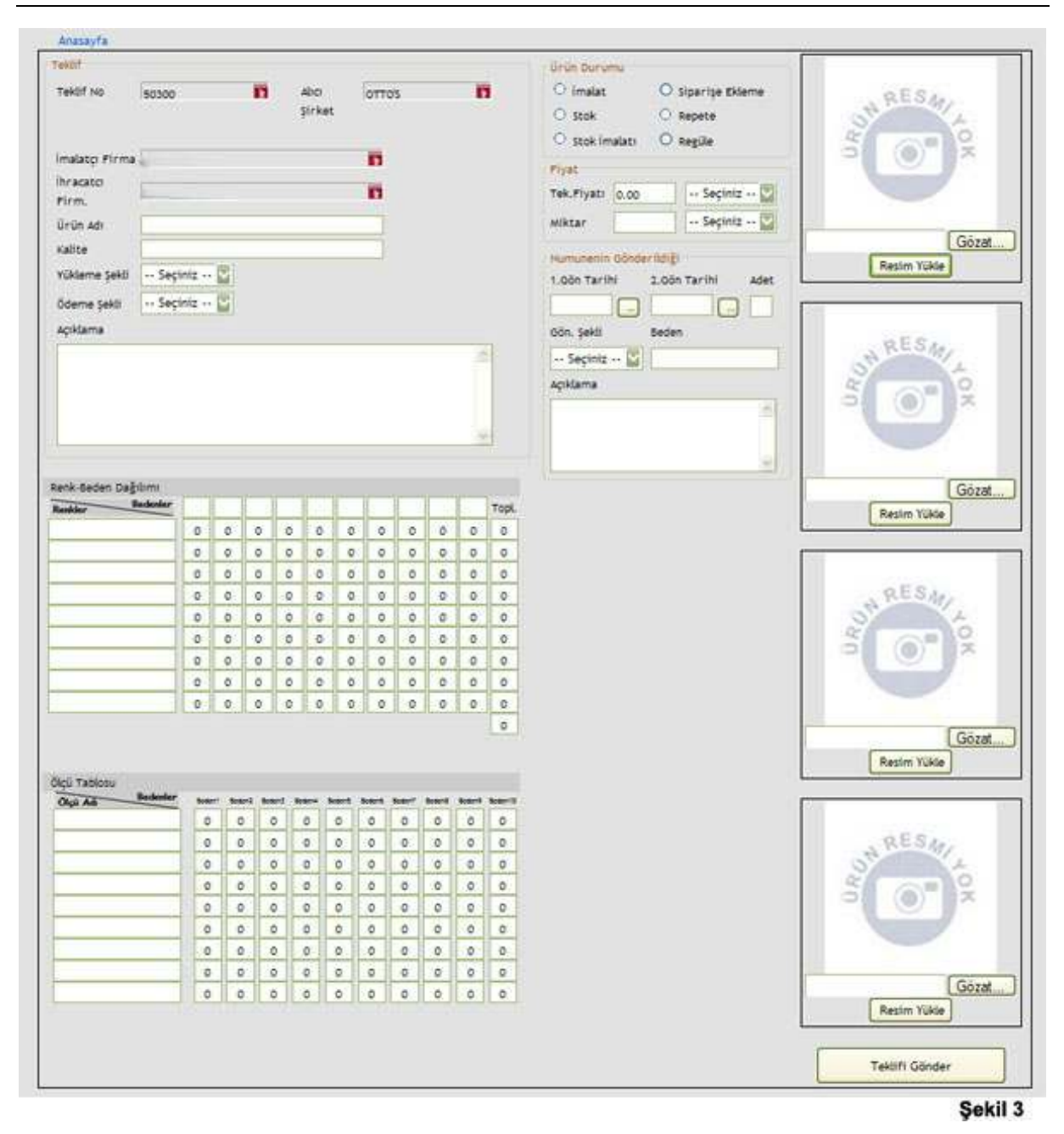

## OTTO'S Pazarlama ve Dış Tic. Ltd. Şti – Kullanıcı Kılavuzu (Web Sitesinden Teklif Girişi)

### Teklif İzleme, iptal ve yeniden aktif etme (Şekil 4)

Tekliflerinizi görebilmek için **Tekliflerim** butonuna bastığınızda, daha önce vermiş olduğunuz teklifleriniz liste halinde görülür, Detay butonu ile teklifi detaylı olarak inceleyebilir ve Dön butonu ile tekrar liste görünümüne dönüş yapabilirsiniz. Eğer teklifinizi iptal etmek istiyorsanız, ya da artık geçerli değil ise iptal et butonuna tıklayıp teklifinizi iptal edebilirsiniz, kendi iptal etmiş olduğunuz tekliflerde, İptali Geri Al butonu belirecektir ve dilerseniz teklifinizi bu butona tıklayarak tekrardan aktif hale getirebilirsiniz. Otto's tarafından iptal edilen teklifleri, tekrar geçerli hale getiremezsiniz.

# OTTO'S Pazarlama ve Dış Tic. Ltd. Şti – Kullanıcı Kılavuzu (Web Sitesinden Teklif Girişi)

| 01     | TO'S           |                              |                                 |          |                |            |        |         |                 |  |
|--------|----------------|------------------------------|---------------------------------|----------|----------------|------------|--------|---------|-----------------|--|
|        | <b>T</b>       | Yeni Tekif Formu Tekifle     | isa Çilaş                       |          |                | ₩ M        |        |         |                 |  |
| Teld0  | TiTarihi Resim | Urlin Adı                    | Kalite                          | U.Duruma | Tek Fiyatı     | Adet       | Numune | Durumu  | lşlem.          |  |
| -      | 08.02-2010     | The full data are set of the | 755 cotton 255<br>m/lam         | Stok     | -              | 130404 ADT | ×      | Geçerli | liptak Et Detay |  |
| MARK.  | 08.02-2010     |                              | ADS DW JOSPES.<br>HELHY, 25 EA  | Stok     |                | 1443 ADT   | *      | Geçerli | Iptal EL Detay  |  |
| Name . | 08.02-2010     | 100100-00000-0001000-000     | 75% cotton 20%<br>sylon         | Stok     |                | 1980 ADT   | *      | Geçerli | lotal Et Detay  |  |
| -      | 08.02-2010     | 100.000000.000.000           | KOLEW JOSPES,<br>MELHY, 25 EA   | Stok     | (and the state | 3960 ADT   | *      | Geçerli | iptal Et Detay  |  |
| Made:  | 08.02-2010     | Talk printing in cases       | 7% cotton 25%<br>sylan          | Stok     |                | 3960 ADT   | *      | Geçerli | (qual tit Detay |  |
| -      | 08.02-2010     | Second residue of            | KOS BW JOSPES.<br>JBL HY, 25 EA | Stok     | -              | 3165 SET   | *      | Geçerli | prai ti Detay   |  |
|        |                |                              |                                 |          |                |            |        |         | Sabi            |  |

(\*) ÖNEMLİ : Teklifinizin değerlendirmeye alınabilmesi için lütfen bütün alanları doldurun, numune ile ilgili alanlar ve açıklama alanlarını boş bırakabilirsiniz, ayrıca ölçü ve renk dağılım tablolarından da ihtiyacınız olan kadar kısmını doldurabilirsiniz.